# **ScanHome**

## ScanHome 网口接口http协议客户案例

适用于ScnaHome的网口系列产品

请务必按照文档内操作步骤进行

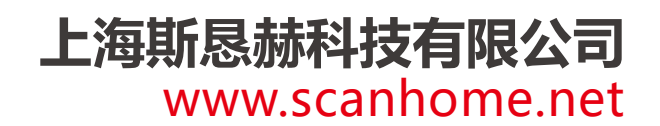

#### ScanHome 网口接口http测试例子

数据上传: http://8.153.64.192/testCode/set.php 服务器地址: 8.153.64.192 端口: 80 数据查询: http://8.153.64.192/testCode/get.php 数据删除: http://8.153.64.192/testCode/del.php 典型的上传数据的url: http://8.153.64.192/testCode/set.php?name=123&barcode=1111112

#### 配置扫描器HTTP

| 设备编辑                                                                                         |                                                                                                    |                                                                                                    |
|----------------------------------------------------------------------------------------------|----------------------------------------------------------------------------------------------------|----------------------------------------------------------------------------------------------------|
| 系统                                                                                           |                                                                                                    | 「连接                                                                                                    |
| 用户名:                                                                                         | admin                                                                                                 | 连接交称• netn ▼                                                                                                    |
| 密码:                                                                                          | admin                                                                                                 |                                                                                                    |
| 主机名:                                                                                         | Eport-E10                                                                                             | 服务器端地址: 8.153.64.192                                                                                                    |
| DHCP:                                                                                        | Enable 💌                                                                                              | 服务器端口号: 80                                                                                                    |
| IP地址:                                                                                        | 169.254.173.207                                                                                       | 本地端口号: 0                                                                                                    |
| 子网掩码:                                                                                        |                                                                                                    | TCP保活间隔: 60                                                                                                    |
| 网关:                                                                                          | 0.0.00                                                                                                | TCP接收超时: 0                                                                                                    |
| DNS:                                                                                         | 223.5.5.5                                                                                             |                                                                                                    |
| 串口                                                                                           |                                                                                                    |                                                                                                    |
| UART编号:                                                                                      | UART 1 💌                                                                                              | 缓冲区大小: 512                                                                                                    |
| 波特率:                                                                                         | 115200 🔻                                                                                              | 新建连接删除连接                                                                                                    |
| 数据位:                                                                                         | 8 💌                                                                                                   |                                                                                                    |
| 停止位:                                                                                         | 1 💌                                                                                                   | 确认取消                                                                                                    |
| 校验位:                                                                                         | NONE                                                                                                  | 导出设置 虚拟通道                                                                                                    |
| 流控:                                                                                          | Disable 🔻                                                                                             | 导入设置 高级设置                                                                                                    |
| 缙冲区大小:                                                                                       | F12                                                                                                   | い空時に <u>本業</u> が (主席)時に 本業が                                                                                                    |
|                                                                                              |                                                                                                    | 汉且补以参议                                                                                                    |
| 设备编辑                                                                                         | 512                                                                                                   |                                                                                                    |
| 设 <b>备编辑</b><br>系统<br>田白夕,                                                                   |                                                                                                    |                                                                                                    |
| 设 <b>备编辑</b><br>系统<br>用户名:<br>参码.                                                            | admin                                                                                                 | 这旦和从参致<br>清防未从参数<br>连接名称: netp ▼                                                                                                    |
| <b>设备编辑</b><br>系统<br>用户名:<br>密码:<br>ナ切久.                                                     | admin<br>Eport-E10                                                                                    | 这直和从参数<br>注接                                                                                                    |
| 设 <b>备编辑</b><br>系统<br>用户名:<br>密码:<br>主机名:<br>DHCP:                                           |                                                                                                    | 注接<br>连接名称:<br>协议:<br>服务器满地址: 8.153.64.192<br>×                                                                                                    |
| 设备编辑<br>系统<br>用户名:<br>密码:<br>主机名:<br>DHCP:<br>IP地址:                                          |                                                                                                    | 注接<br>连接名称: netp ▼<br>协议: HTTP ▼<br>服务器满地址: 8.153.64.192<br>× 80                                                                                                    |
| 设备编辑<br>系统<br>用户名:<br>密码:<br>主机名:<br>DHCP:<br>IP地址:<br>子网掩码:                                 | admin<br>admin<br>Eport-E10<br>Http 设置<br>类型: POST ▼                                                  | 注接       连接名称:       协议:       Market       8.153.64.192       版本:                                                                                                    |
| 设备编辑<br>系统<br>用户名:<br>密码:<br>主机名:<br>DHCP:<br>IP地址:<br>子网掩码:<br>网关:                          | admin<br>admin<br>Eport-E10<br>Http 设置<br>类型: POST ▼<br>路径: /testCode/set.php                         | 注接<br>注接名称: netp ▼<br>协议: MTTP ▼<br>服务器演地址: 8,153.64.192<br>版本: 1.1 ▼ 0<br>60                                                                                                    |
| 设备编辑<br>系统<br>用户名:<br>密码:<br>主机名:<br>DHCP:<br>IP地址:<br>子网掩码:<br>网关:<br>DNS:                  | admin<br>admin<br>Eport-E10<br>Http 设置<br>类型: POST ▼<br>路径: /testCode/set.phg<br>Host:8.153.64.192:80 | 注接       连接名称:       协议:       ●       版本:       1.1       ●                                                                                                    |
| 设备编辑<br>系统<br>用户名:<br>密码:<br>主机名:<br>DHCP:<br>P地址:<br>子网掩码:<br>网关:<br>DNS:<br>串口             |                                                                                                    | 注接<br>注接名称: netp ▼<br>协议: PHTTP ▼<br>服务器满地址: 8,153.64.192<br>× 80<br>版本: 1.1 ▼<br>0<br>0                                                                                                    |
| 设备编辑<br>系统<br>用户名:<br>室孔名:<br>DHCP:<br>IP地址:<br>子网掩码:<br>网关:<br>DNS:<br>串口<br>UART编号:        | admin<br>admin<br>Eport-E10<br>Http 设置<br>类型: POST ▼<br>路径: /testCode/set.php<br>Host:8.153.64.192:80 | 達接<br>達接名称: netp ▼<br>协议: MTTP ▼<br>服务器端地址: 8,153.64.192<br>版本: 1.1 ▼<br>0<br>512                                                                                                    |
| 设备编辑<br>系统<br>用户名:<br>密码:<br>主机名:<br>DHCP:<br>IP地址:<br>子网关:<br>DNS:<br>串口<br>UART编号:<br>波特率: | admin<br>admin<br>Eport-E10<br>Http 设置<br>类型: POST ▼<br>路径: /testCode/set.php<br>Host:8.153.64.192:80 | 注接<br>注接名称: netp ▼<br>协议: MTTP ▼<br>服务器減地址: 8.153.64.192<br>版本: 1.1 ▼<br>0<br>0<br>12<br>注接<br>12<br>注接<br>12<br>注接<br>12<br>12<br>注接<br>12<br>12<br>12<br>12<br>12<br>12<br>12<br>12<br>12<br>12                                                                                                    |
| 没备编辑 系统 用户名: 室山名: 立机名: DHCP: IP地址: 子网掩码: 网关: DNS: 串口 UART编号: 波楞态: 数据位:                       | admin<br>admin<br>Eport-E10<br>Http 设置<br>类型: POST ▼<br>路径: /testCode/set.phg<br>Host:8.153.64.192:80 | 達接<br>達接名称: netp ▼<br>协议: MTTP ▼<br>服务器減地址: 8,153.64.192<br>版本: 1.1 ▼<br>60<br>0<br>↓<br>512<br>连接                                                                                                    |
| 设备编辑 系统 用户名: 密码: 主机名: DHCP: IP地址: 子网关: DNS: 串口 UART编号: 波特率: 数据位: 停止位:                        | admin<br>admin<br>Eport-E10<br>Http 设置<br>类型: POST ▼<br>路径: /testCode/set.php<br>Host:8.153.64.192:80 | 注接<br>注接名称: netp ▼<br>协议: MTTP ▼<br>服务器端地址: 8.153.64.192<br>版本: 1.1 ▼<br>600<br>0<br>↓<br>をはままでのです。<br>のです。<br>をはままでのです。<br>していたいです。<br>のです。<br>していたいです。<br>していたいで、<br>していたいです。<br>していたいです。<br>していたいで、<br>していたいで、<br>していたいでい |
| 设备编辑 系统 用户名: 密码: 主机名: DHCP: P地址: 子网关: DNS: 串口 UART编号: 波斯癌位: 停止位: 校验位:                        | admin<br>admin<br>Eport-E10<br>Http 设置<br>类型: POST ▼<br>路径: /testCode/set.php<br>Host:8.153.64.192:80 | 送日本八多女<br>注接<br>注接名称: netp ▼<br>か议: PHTP ▼<br>服务器满地址: 8,153.64.192<br>版本: 1.1 ▼<br>60<br>60<br>0<br>↓                                                                                                    |

| - 设备编辑   |                 |         | ×            |
|----------|-----------------|---------|--------------|
| 系统       |                 | 连接      |              |
| 用户名:     | admin           | 连接名称:   | netp 💌       |
| 密码:      | admin           | 协议:     | НТТР         |
| 主机名:     | Eport-E10       | 服务器端地址: | 8.153.64.192 |
| DHCP:    | Enable 💌        | 服务器端口号: | 80           |
| IP地址:    | 169.254.173.207 | 本地端口号:  | 0            |
| 子网掩码:    | 255.255.0.0     | TCP保活间隔 | 60           |
| 网关: — 确认 |                 |         | ×            |
| DNS:     | 请确认             | _       | 0            |
|          | 是否更新设置?         |         | 取消  ▼        |
| UART编号   |                 | L       | 确认 512       |
| 波特率:     | 115200 💌        | 新建连接    | 删除连接         |
| 数据位:     | 8               |         |              |
| 停止位:     | 1               | 确认      | 取消           |
| 校验位:     | NONE            | 导出设置    | 虚拟通道         |
| 流控:      | Disable 🔻       | 导入设置    | 高级设置         |
| 缓冲区大小:   | 512             | 设置默认参数  | 清除默认参数       |

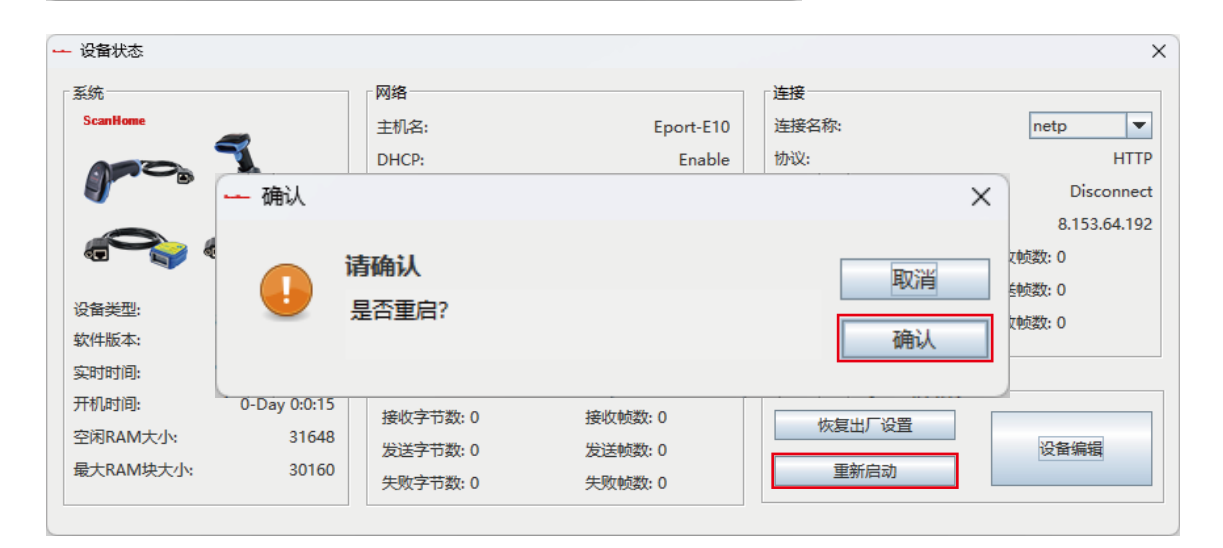

### 以上配置完成后将扫码器重新接入外网

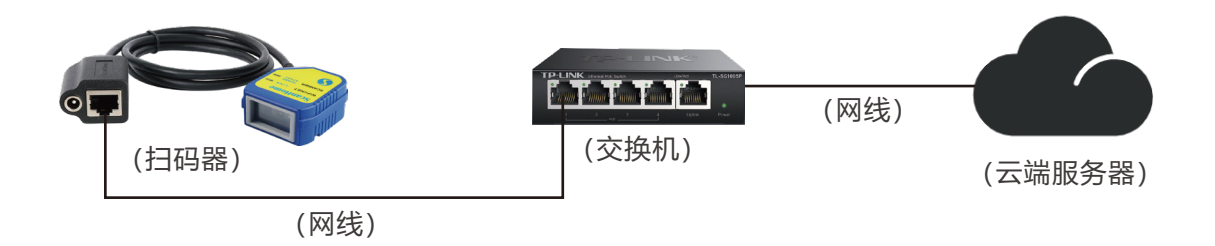

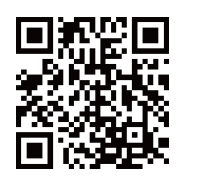

1.检查HTTP上传数据,打开浏览器输入以下网址,扫码后刷新网页 http://8.153.64.192/testCode/get.php

| 2 🖸 🕥 记录列表 🛛 🗙                                            | 8.153.64.192/testCode/del.php       |                     |  |  |  |  |
|-----------------------------------------------------------|-------------------------------------|---------------------|--|--|--|--|
| ← C ▲ 不安全   8.153.64.192/test                             | Code/get.php                        |                     |  |  |  |  |
| 记录列表                                                      |                                     |                     |  |  |  |  |
| 名称                                                        | 条形码                                 | 时间戳                 |  |  |  |  |
| 没有记录                                                      |                                     |                     |  |  |  |  |
| <ul> <li>         ・・・・・・・・・・・・・・・・・・・・・・・・・・・・・</li></ul> | 🕅 8.153.64.192/testCode/del.php 🛛 🗙 |                     |  |  |  |  |
| ← C ▲ 不安全   8.153.64.192/testCode/get.php                 |                                     |                     |  |  |  |  |
| 记录列表                                                      |                                     |                     |  |  |  |  |
| 名称                                                        | 条形码                                 | 时间戳                 |  |  |  |  |
| default                                                   | ScanHomeQR Code                     | 2024-10-22 10:37:15 |  |  |  |  |
| default                                                   | ScanHomeQR Code                     | 2024-10-22 10:37:14 |  |  |  |  |
|                                                           |                                     |                     |  |  |  |  |

2.如果网页数据比较多,可以删除网页上的数据,输入对应网址,点击刷新 http://8.153.64.192/testCode/del.php

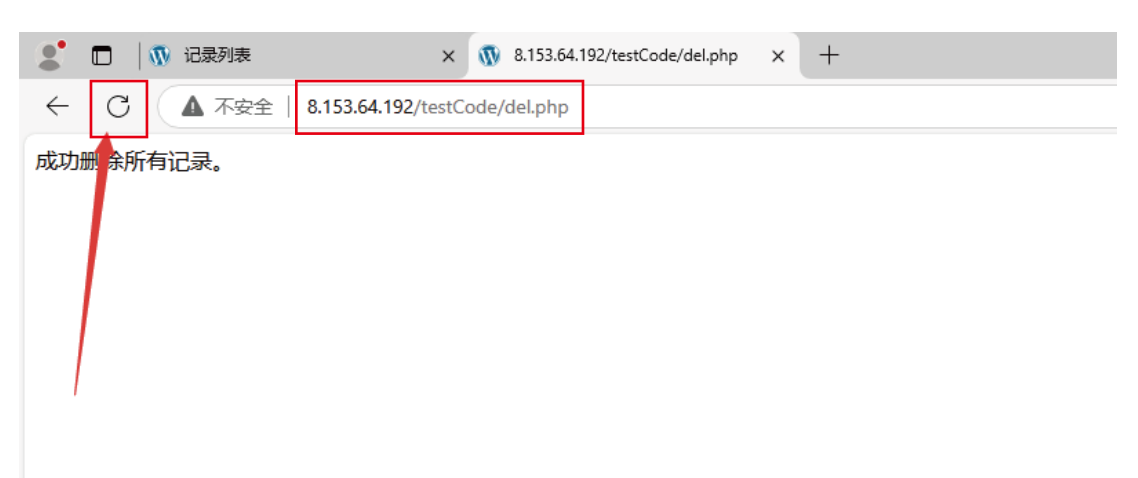

#### 在服务器端,接收POST方式上来的数据的解析方式(Jsp代码)。 请参考以下两个文件:JSP服务器端样例.docx 简化后的样例(服务器jsp).rar

```
可参考方式1:
String wrtCode = "";
{
BufferedReader reader = request.getReader();
       char[] buf = new char[512];
       int len = 0;
       StringBuffer contentBuffer = new StringBuffer();
      while ((len = reader.read(buf)) != -1) {
             contentBuffer.append(buf, 0, len);
      }
      wrtCode = contentBuffer.toString();
}
可参考方式2:
String wrtCode = "";
{
       ServletInputStream wrtPost = request.getInputStream();
       StringBuilder content = new StringBuilder();
       byte[] b = new byte[1024];
      int lens = -1;
      while ((lens = wrtPost.read(b)) > 0) {
             content.append(new String(b, 0, lens));
      }
       strcontErr = content.toString();// 内容
wrtCode = new String(strcontErr);
}
```

wrtCode 就是上传的数据段。